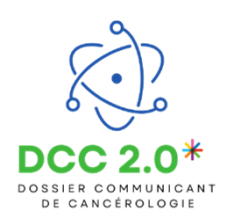

## Accéder à e-RCP

Cette fonctionnalité permet d'accéder à e-RCP depuis le DCC2.0

## Accéder à e-RCP, via la brique DCC2.0

Je me connecte au portail de l'Espace Numérique Régional en Santé (ENRS) sur le navigateur Mozilla Firefox.

| ESPACE DOCUMENTA       | NIRE AIDE EN LIGNE | CONTACT ACT | IALITÉS ANNUAIRE DES OFFRES |                                |                         |                                        | ▲ 0                                                                                                    |
|------------------------|--------------------|-------------|-----------------------------|--------------------------------|-------------------------|----------------------------------------|----------------------------------------------------------------------------------------------------|
| couel                  |                    |             |                             |                                |                         |                                        | 0                                                                                                    |
| Favoris Toutes         | •<br>•             | •           | ŝ <sub>intê</sub> *         | •                              | Ceiter les applications | e-santé<br>Bourgagne : Franche : Comté | CONTACT         With the Besançen - 16 rue du Pr Milleret           16:00 85:34 42 69         Site de Chalon/Sañee - 1 rue Grange Frange<br>Tél:00 85:44 27 75         Site de Chalon/Sañee - 1 rue Grange Frange<br>Tél:00 85:44 27 75         Site de Chalon 85:45 75         Site de Chalon 85:45 75         Site d |
| viaTrajectoire         | ROR                | MS Sar      | té Coordination eTICSS      | Centre de ressources<br>eTICSS | SID                     | ACTUALITES A LA UNE                    |                                                                                                    |
|                        | 0                  | 0           | 0                           | 0                              | 0                       |                                        | Aucune actualité                                                                                                    |
| 🔡 i Top                | GEODE              | •0          | •                           |                                | DCC 2.0*                |                                        |                                                                                                    |
| ITOP eTICSS Assistance | GEODE              | Nextdo      | ud FileSender               | ideoDirectory                  | DCC2-0                  |                                        |                                                                                                    |
| ٢                      |                    |             |                             |                                |                         |                                        |                                                                                                    |
| e-rcp                  |                    |             |                             |                                |                         |                                        |                                                                                                    |

Puis je clique sur la brique DCC2.0. Il existe ensuite deux manières d'accéder à e-RCP. La première étant de cliquer sur « Accéder à e-RCP » lorsque je suis sur la page d'accueil du DCC2.0 :

| ACTIONS SUR MES PATIENTS                                                                                                    |                                                                                                    |                                                   | ACCÉDER À ERCP                                   |
|----------------------------------------------------------------------------------------------------|----------------------------------------------------------------------------------------------------|---------------------------------------------------|--------------------------------------------------|
| Bienvenue sur le dispositif : Dossier communicant de cancérologie<br>Le dossier communicant de cancérologie (DCC) est un dossier patient informatisé partagé et sécurisé visant à am<br>santé à mettre en place une prise en charge coordonnée, de qualité et personnaisée pour chaque patient, en perm | éliorer la coordination des prises en charge en canc<br>mettant à chaque acteur de disposer de la bonne int | cérologie. Il a vocation<br>formation médicale au | n à aider las professionnels de<br>u bon moment. |
| Patients                                                                                                    |                                                                                                    |                                                   | + Ajouter un nouveau patient                     |
| Liste des patients : 1                                                                                                    |                                                                                                    |                                                   |                                                  |
| Q. Rechercher un patient avec son nom de naissance ou nom d'usage                                                                                                    |                                                                                                    |                                                   |                                                  |
| Nom d'usage (naissance), Prénom(s)                                                                                                    | Date de naissance<br>(Âge)                                                                                  | INS                                               | Commune de<br>résidence                          |
|                                                                                                    | 01/01/1955 - 70 ans                                                                                         |                                                   | 25000                                            |
|                                                                                                    |                                                                                                    |                                                   |                                                  |

J'arrive ensuite sur la page d'accueil de e-RCP :

| e-RCP                                                      |                   |               | A EMELINE MED | DECIN Cutils - | Déconnexion             |            |
|------------------------------------------------------------|-------------------|---------------|---------------|----------------|-------------------------|------------|
| Gestion des réunions<br>de concertation pluridisciplinaire | *                 | Mes demandes  | Mes patients  | Mes RCP        |                         | Aide       |
| Vous êtes ici : Accueil                                    |                   |               |               |                |                         |            |
| Flux d'informations                                        |                   |               |               | D              | époser un               | e          |
| OS ET TISSUS MOUS BFC - Il y a 6 dema                      | ndes en attente   | de traitement | >             | di di          | emande                  |            |
| RCP URO Sud FC - Il y a 6 demandes en a                    | attente de traite | ment          | >             | 0              |                         |            |
| Hil Mon activité personnelle                               |                   |               |               | Q R            | echercher               | un patient |
| in won activite personnelle                                |                   |               |               | _              |                         |            |
| 1                                                          |                   |               |               | R<br>O         | éférentiels<br>ncologik |            |

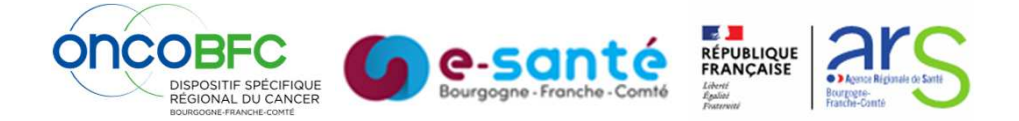

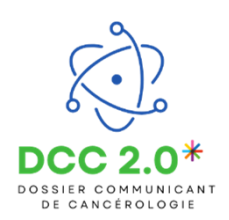

La deuxième possibilité étant d'accéder à e-RCP depuis un dossier patient.

Pour cela, je choisis le patient que je souhaite ajouter à une e-RCP et clique sur son nom pour ouvrir sa fiche. Une fois sur son dossier, je clique sur le bouton **« Accéder à e-RCP »**.

| DCC 2.0* | SEXE MASCULIN DDN 01<br>ADRESSE 1 | /01/1955 - 70 AI                                       | NS IPP                                     | DENTITÉ   | VALIDÉE                |              |     |                                                                                            |                   | Dossier communicant de cancérologie |
|----------|-----------------------------------|--------------------------------------------------------|--------------------------------------------|-----------|------------------------|--------------|-----|--------------------------------------------------------------------------------------------|-------------------|-------------------------------------|
|          |                                   | FICHE PATIENT                                          | PLAN SANTÉ                                 | DOCUMENTS | JOURNAL                | LIGNE DE VIE | RCP |                                                                                            |                   | ACCÉDER À ERCP                      |
|          |                                   |                                                        | tions patient                              |           |                        |              |     |                                                                                            |                   | d Modifier                          |
|          |                                   | Lider                                                  | itité<br>alssance :                        |           |                        |              |     | Coordonnées                                                                                |                   |                                     |
|          |                                   | Prénom(s)<br>Date de n<br>Code post<br>Sexe :<br>INS : | :<br>alssance - Åge :<br>al de naissance : |           | 25000<br>Masculin<br>- |              |     | Code postal :<br>Commune :<br>Téléphone fixe :<br>Téléphone portable :<br>Adresse e-mail : | 25000<br>BESANCON |                                     |
|          |                                   | Identité :                                             |                                            |           | Validée                |              |     |                                                                                            |                   |                                     |

J'arrive ensuite sur e-RCP, mais cette fois-ci pas directement sur la page d'accueil d'e-RCP, mais dans la rubrique « Mes patients », et plus précisément sur la fiche RCP du patient par lequel je suis entré :

| •••              | e-RCP                                             |            |             |          |                                       |                               | EMELINE MEDECIN                                     | 🗘 Outils 🕶   | Déconnexion |
|------------------|---------------------------------------------------|------------|-------------|----------|---------------------------------------|-------------------------------|-----------------------------------------------------|--------------|-------------|
| •••              | Gestion des réunions<br>de concertation pluridiso | ciplinaire | *           | Meso     | lemandes                              | Mes patients                  | Mes RCP                                             |              | Aide        |
| ous êtes i       | ci : <u>Mes patients</u>                          | >          |             |          |                                       |                               |                                                     |              |             |
| C                |                                                   | - 70 a     | ns          |          |                                       |                               |                                                     |              |             |
| Prépag           | n Nom de n                                        | aissance   | Nom d'usage | Genre    | Date de naissance                     |                               |                                                     |              | B, DCC 2.0  |
| Frenon           |                                                   |            |             | Masculin | 01/01/1955                            |                               |                                                     |              |             |
| Frendri          | Fiches RCP                                        |            | Document    | Masculin | 01/01/1955<br>Partager                | Médecins                      | s correspondants                                    | Éditer       | le patient  |
| Fiches F         | Fiches RCP                                        | nt         | Document    | Masculin | 01/01/1955<br>Partager                | Médecins                      | s correspondants                                    | Éditer       | le patient  |
| Fiches F<br>type | Fiches RCP<br>RCP du patier<br>¢N° ¢              | nt<br>RCP  | Document    | Masculin | 01/01/1955<br>Partager<br>^Date       | Médecins<br><b> \$ Statut</b> | s correspondants<br>+ Demanded                      | Éditer       | le patient  |
| Fiches F<br>Type | Fiches RCP<br>RCP du patier                       | nt<br>RCP  | Document    | Masculin | 01/01/1955 Partager Date JJ [MM] [AAA | Médecins<br>¢Statut           | s correspondants<br><b>¢ Demande</b> u<br>Au nom de | Éditer<br>ur | le patient  |

En cas de difficultés, n'hésitez pas à contacter l'assistance au 0805 950 555 ou l'équipe animation (eticss-animation@esante-bfc.fr). Le GRADeS BFC reste à votre disposition pour répondre à toutes vos questions, remarques et suggestions.

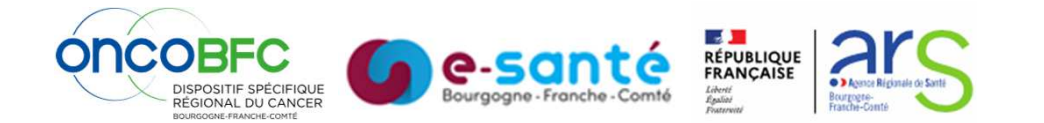